## ソフトのインストール

弊社のHPより IMS lite をダウンロードしてください。 (パソコン専用ソフト、Windows用、英語のみ) お手元のパソコンにインストールしてください。

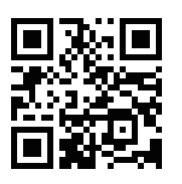

弊社のHP https://arisjapan.com/ 関連資料 → IMS lite

# カメラ追加

IMS liteを起動し、Loginをクリックしてください。

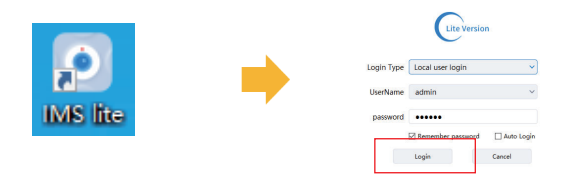

Device Mange  $\rightarrow$  Start Search の順でクリックして ください。

| Lite Vers       | ion<br>N   | Iain View | Device | Mange | LocatRlayback | Device Plays | ack Record Sc |
|-----------------|------------|-----------|--------|-------|---------------|--------------|---------------|
| Searched device | 2          | L         |        |       | Û             |              |               |
| Start Search    | Add Device | One Clic  | k Add  | Modi  | fy IP Bar     | tchModify    |               |
|                 |            | IP        |        |       |               |              | Devic         |

検索後、カメラのチェックボックス → Add Device の順でクリックしてください。

| Lite Version      | Main View      | Device Mange | Local Playback | Device Playback | Record Schedule Sy |
|-------------------|----------------|--------------|----------------|-----------------|--------------------|
| Stop Search Add I | Device One Cli | ck Add Mod   | ify IP Bate    | chModify        |                    |
|                   | ÎP             |              |                |                 | Device Type        |
| 192.168.1.14      |                |              |                |                 |                    |
| 192.168.1.15      |                |              |                |                 | IPC-0373-1CH       |
| 1                 | 192.168.1.16   |              |                |                 | IPC-0373-1CH       |

追加完了リストから追加後のカメラの確認ができます。

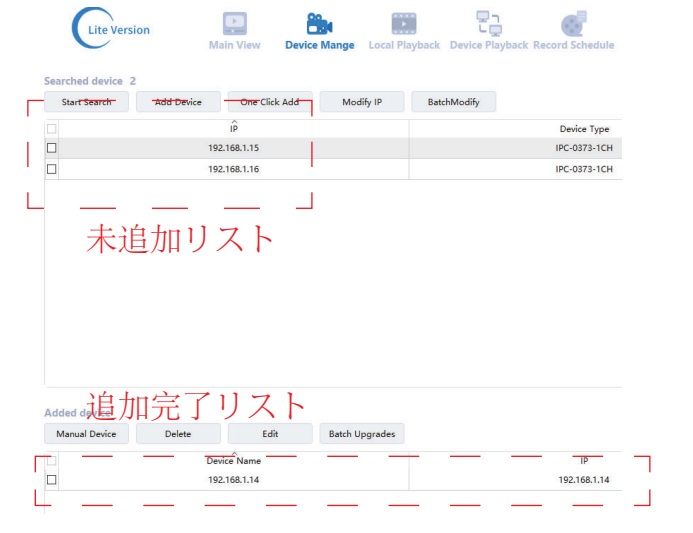

# IPアドレス変更

追加後のカメラのチェックボックス  $\rightarrow$  Editの順で クリックしてください。

| Added device  |        |      | 2              |  |  |
|---------------|--------|------|----------------|--|--|
| Manual Device | Delete | Edit | Batch Upgrades |  |  |
| Device Name   |        |      |                |  |  |
| 192.168.1.14  |        |      |                |  |  |
| 1             |        |      |                |  |  |

IPアドレス変更画面でIPアドレスなどの変更ができます。

変更完了後、「Confirm」してください。

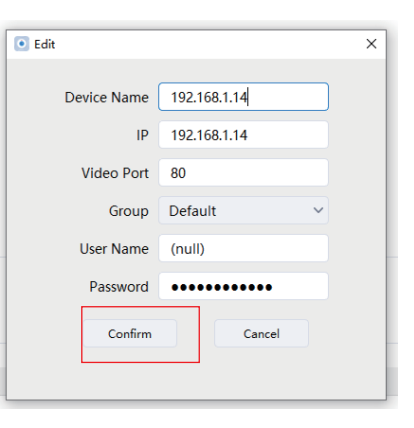

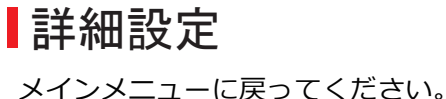

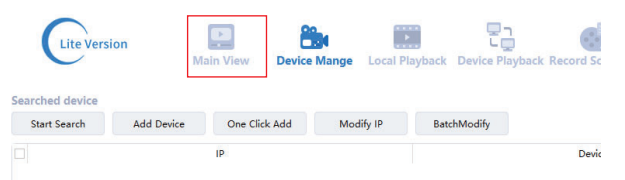

左側のリストより変更したいカメラをダブルクリック してください。

映像出力を確認後、映像の上で右ボタンでクリックし てください。メニューリストからRemote settingを クリックしてください。

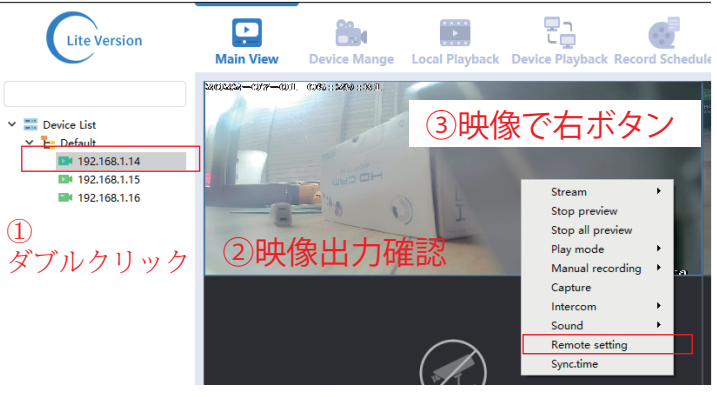

④Remote settingをクリック

### 設定変更手順書 IMS lite

## 詳細設定

#### Remote settingメニュー

| ۲ | Remote | configu | uration |
|---|--------|---------|---------|
|---|--------|---------|---------|

| Network Status<br>Ethernet Settings<br>Stream SettingMac Address00:1E:DF:50:33:9DVideo & Audio<br>Video Setting<br>Audio Setting<br>Privacy Zones<br>Video StatusNetwork IP TypeStatic IPPrivacy Zones<br>Video StatusIP Address192.168.1.14Voice Alert<br>Video Tampering<br>Motion Detect<br>Light Alert<br>Human DetectNetmask255.255.255.0VSystem<br>Custom Setting<br>Time setting<br>Auto Reboot<br>Storage Management<br>Restore Default<br>Device InformationNetmask255.255.255.0 | ✓ Network          | Lan             |                   |
|----------------------------------------------------------------------------------------------------|--------------------|-----------------|-------------------|
| Ethernet Settings<br>Stream SettingMac Address00:1E:DF:50:33:9DVideo & Audio<br>Video Setting<br>Audio Setting<br>Privacy Zones<br>Video StatusNetwork IP TypeStatic IPVideo Setting<br>Privacy Zones<br>Video StatusIP Address192.168.1.14Voice Alert<br>Video Tampering<br>Motion Detect<br>Light Alert<br>Human DetectNetmask255.255.255.0VSystem<br>Custom Setting<br>Time setting<br>Auto Reboot<br>Storage Management<br>Restore Default<br>Device InformationNetmask255.255.255.0  | Network Status     | Lali            |                   |
| Stream SettingNetwork IP TypeStatic IPVideo & AudioNetwork IP TypeStatic IPTime And TitleIP Address192.168.1.14Encode SettingGateway192.168.1.1Audio SettingGateway192.168.1.1Video StatusNetmask255.255.255.0Video TamperingDNS18.8.8.8Motion DetectDNS18.8.4.4Human DetectDNS28.8.4.4SystemCustom SettingTime settingAuto RebootStorage ManagementRestore DefaultDevice InformationDevice InformationStorage Management                                                                 | Ethernet Settings  | Mac Address     | 00:1E:DE:50:33:9D |
| <ul> <li>Video &amp; Audio</li> <li>Video Setting</li> <li>Time And Title</li> <li>Encode Setting</li> <li>Audio Setting</li> <li>Privacy Zones</li> <li>Video Status</li> <li>Alarm</li> <li>Voice Alert</li> <li>Video Tampering</li> <li>Motion Detect</li> <li>Light Alert</li> <li>Human Detect</li> <li>System</li> <li>Custom Setting</li> <li>Auto Reboot</li> <li>Storage Management</li> <li>Restore Default</li> <li>Device Information</li> </ul>                             | Stream Setting     |                 |                   |
| Video Setting<br>Time And Title<br>Encode Setting<br>Audio Setting<br>Privacy Zones<br>Video StatusIP Address192.168.1.14V Alarm<br>Voice Alert<br>Video Tampering<br>Motion Detect<br>Light Alert<br>Human DetectRestore Default<br>Device InformationNetmask255.255.255.0VStatusDNS18.8.8.8                                                                                                    | Video & Audio      | Network IP Type | Static IP         |
| Ime And Title<br>Encode Setting<br>Audio Setting<br>Privacy Zones<br>Video Status<br>* Alarm<br>Voice Alert<br>Video Tampering<br>Motion Detect<br>Light Alert<br>Human Detect<br>* System<br>Custom Setting<br>Auto Reboot<br>Storage Management<br>Restore Default<br>Device Information                                                                                                    | Video Setting      |                 |                   |
| Audio Setting<br>Audio Setting<br>Privacy Zones<br>Video Status<br>V Alarm<br>Voice Alert<br>Video Tampering<br>Motion Detect<br>Light Alert<br>Human Detect<br>System<br>Custom Setting<br>Auto Reboot<br>Storage Management<br>Restore Default<br>Device Information                                                                                                    | Time And Title     | IP Address      | 192.168.1.14      |
| Autor setting       Gateway       192.168.1.1         Video Status       Netmask       255.255.255.0         Voice Alert       DNS1       8.8.8.8         Voition Detect       DNS2       8.8.4.4         Human Detect       System       Custom Setting         Time setting       Autor Reboot       Storage Management         Restore Default       Device Information       Storage Management                                                                                       | Audio Setting      |                 |                   |
| Video Status       Netmask       255.255.255.0         Voice Alert       Video Tampering       DNS1       8.8.8.8         Motion Detect       Light Alert       DNS2       8.8.4.4         Human Detect       Vistor Setting       Time setting         Auto Reboot       Storage Management       Restore Default         Device Information       Device Information                                                                                                    | Privacy Zones      | Gateway         | 192.168.1.1       |
| <ul> <li>Alarm</li> <li>Voice Alert</li> <li>Video Tampering</li> <li>Motion Detect</li> <li>Light Alert</li> <li>Human Detect</li> <li>System</li> <li>Custom Setting</li> <li>Time setting</li> <li>Auto Reboot</li> <li>Storage Management</li> <li>Restore Default</li> <li>Device Information</li> </ul>                                                                                                    | Video Status       |                 |                   |
| Voice Alert<br>Video Tampering<br>Motion Detect<br>Light Alert<br>Human Detect<br>System<br>Custom Setting<br>Auto Reboot<br>Storage Management<br>Restore Default<br>Device Information                                                                                                    | ✓ Alarm            | Netmask         | 255.255.255.0     |
| Video Tampering<br>Motion Detect<br>Light Alert<br>Human Detect     DNS1     8.8.8.8       System<br>Custom Setting<br>Auto Reboot<br>Storage Management<br>Restore Default<br>Device Information     000000000000000000000000000000000000                                                                                                    | Voice Alert        |                 |                   |
| Motion Detect<br>Light Alert<br>Human Detect<br>System<br>Custom Setting<br>Auto Reboot<br>Storage Management<br>Restore Default<br>Device Information                                                                                                    | Video Tampering    | DNS1            | 8.8.8             |
| Light Alert<br>Human Detect<br>System<br>Custom Setting<br>Auto Reboot<br>Storage Management<br>Restore Default<br>Device Information                                                                                                    | Motion Detect      |                 |                   |
| Human Detect                                                                                                    | Light Alert        | DNS2            | 8.8.4.4           |
| <ul> <li>System</li> <li>Custom Setting</li> <li>Time setting</li> <li>Auto Reboot</li> <li>Storage Management</li> <li>Restore Default</li> <li>Device Information</li> </ul>                                                                                                    | Human Detect       |                 |                   |
| Custom Setting<br>Time setting<br>Auto Reboot<br>Storage Management<br>Restore Default<br>Device Information                                                                                                    | ✓ System           |                 |                   |
| Time setting<br>Auto Reboot<br>Storage Management<br>Restore Default<br>Device Information                                                                                                    | Custom Setting     |                 |                   |
| Auto Reboot<br>Storage Management<br>Restore Default<br>Device Information                                                                                                    | Time setting       |                 |                   |
| Storage Management<br>Restore Default<br>Device Information                                                                                                    | Auto Reboot        |                 |                   |
| Device Information                                                                                                    | Storage Management |                 |                   |
|                                                                                                    | Device Information |                 |                   |
|                                                                                                    | Device mormation   |                 |                   |
|                                                                                                    |                    |                 |                   |
|                                                                                                    |                    |                 |                   |
|                                                                                                    |                    |                 |                   |
|                                                                                                    |                    |                 |                   |
|                                                                                                    |                    |                 |                   |
|                                                                                                    |                    |                 |                   |
|                                                                                                    |                    |                 |                   |
|                                                                                                    |                    |                 |                   |
|                                                                                                    |                    |                 |                   |
|                                                                                                    |                    |                 |                   |

ネットワーク ネットワーク情報 インターネット設定 通信ポート設定 録画設定 基本設定 時間設定 ビデオ設定 オーディオ設定 プライバシー設定 ビデオ設定確認 アラーム設定 オーディオ出力設定 プライバシー設定 動体検知 アラームランプ設定 顏検出 基本オプション ユーザー管理 時間設定 メンテナンス ストレージ リセット 端末情報

※接続カメラによって使用できない項目があります。

発売元: アリス株式会社
 〒542-0012 大阪市中央区谷町7丁目1-39新谷町第2ビル307
 TEL/FAX: 06-7505-9374
 ご意見、要望などがございましたら、
 info@arisjapan.comにお問合せください
 Made in China